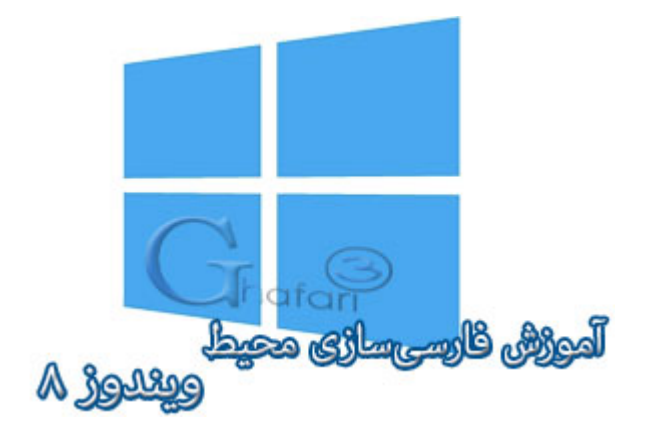

## **نام آموزش:** آموزش فارسی سازی محیط ویندوز ۸ و ۸٫۱

نویسنده: <u>Ghafari3.com</u>

یکی از ویژگیهای ویندوز ۸ ارائهی بستهی فارسیساز ویندوز از طرف مایکروسافت میباشد.

با نصب این بسته برروی ویندوز ۸، ممیط ویندوز کاملاً فارسی میشود. در آموزشهای قبلی شما را با <mark>نصب زبان</mark> فارسی در ویندوز ۸ و نصب کیبورد فارسی در ویندوز ۸ آشنا نمودهایم.

پس از مطالعه آموزشهای بالا و نصب زبان و کیبورد فارسی برروی ویندوز ۸ میتوانید با مطالعه این آموزش، ممیط ویندوز ۸ را کاملاً فارسی کنید.

## برای فارسیسازی ممیط ویندوز ۸ مرامل زیر را انمام دهید:

<u>Settings</u> بالا یا پایین سمت راست دسکتاپ قرار دهید و از نوار چارمز (<u>Charms Bar</u>) برروی <u>Settings</u> و سپس برروی (<u>Charms Bar</u>) برروی <u>Control Panel</u> و سپس برروی <u>Control Panel</u> کلیک کنید.

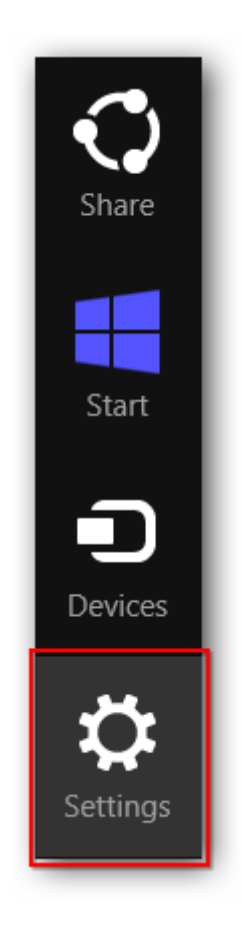

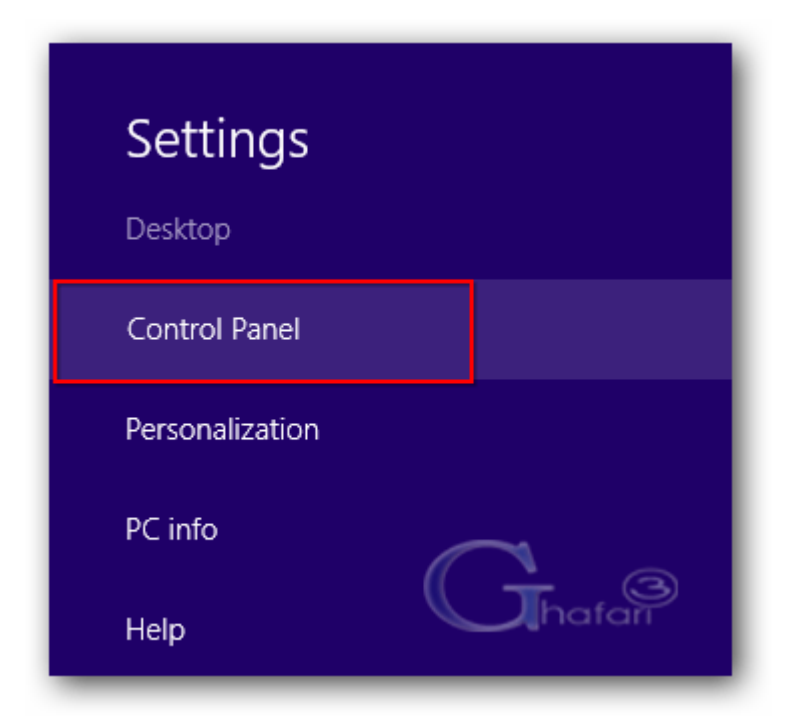

توجه داشته باشيد در ويندوز ۸ و ۸٫۱ با راست کليک برروی Start در گوشه چپ و پايين دسکتاپ نيز

در دسترس فواهد بود. همچنین میتوانید از کلیدهای ترکیبی "<u>Win + X</u>" نیز برروی کیبورد استفاده نمایید.

|   | Programs and Features  |
|---|------------------------|
|   | Power Options          |
|   | Event Viewer           |
|   | System                 |
|   | Device Manager         |
|   | Disk Management        |
|   | Computer Management    |
|   | Command Prompt         |
|   | Command Prompt (Admin) |
|   | Task Manager           |
| Г | Control Panel          |
|   | File Explorer          |
|   | Search                 |
|   | Run                    |
|   | Desktop                |
|   |                        |

- ۹- در کنترل بنل <u>Language</u> را اجرا نمایید.
- اگر کنترل پنل ویندوز ۸ شما در مالت نمایش Category می باشد، برای دسترسی به Language به دستهی
  اگر کنترل پنل ویندوز ۸ شما در مالت نمایش Category می باشد، برای دسترسی به

| All Control Panel Items -       |                                                        |  |  |  |  |
|---------------------------------|--------------------------------------------------------|--|--|--|--|
| ( ) → ↑ ( Cont → All Cont.      | v C Search Control Panel $\rho$                        |  |  |  |  |
| Adjust your computer's settings | View by: Small icons 🔻                                 |  |  |  |  |
| 🚔 Device Manager                | 📾 Devices and Printers                                 |  |  |  |  |
| 💻 Display                       | Sase of Access Center                                  |  |  |  |  |
| 🎇 Family Safety                 | 😓 File History                                         |  |  |  |  |
| 🔀 Flash Player                  | Folder Options                                         |  |  |  |  |
| \rm Fonts                       | 🤣 HomeGroup                                            |  |  |  |  |
| 🔓 Indexing Options              | 😪 Internet Options                                     |  |  |  |  |
| 📖 Keyboard                      | 📌 Language                                             |  |  |  |  |
| 🖾 Location Settings             |                                                        |  |  |  |  |
| 🕎 Network and Sharing Center    | Inguage Notificati Customize your language preferences |  |  |  |  |
| Pen and Touch                   | Performation and roots                                 |  |  |  |  |
| Personalization                 | Phone and Modem                                        |  |  |  |  |
| Power Options hafari            | Programs and Features                                  |  |  |  |  |

توجه داشته باشید برای دسترسی سریعتر به پنجره <u>Language</u> میتوانید در Taskbar (نوار وظیفه) ویندوز ۸ ابتدا برروی آیکن زبانها EN یا FA و سپس برروی <u>Language Preferences</u> کلیک نمایید.

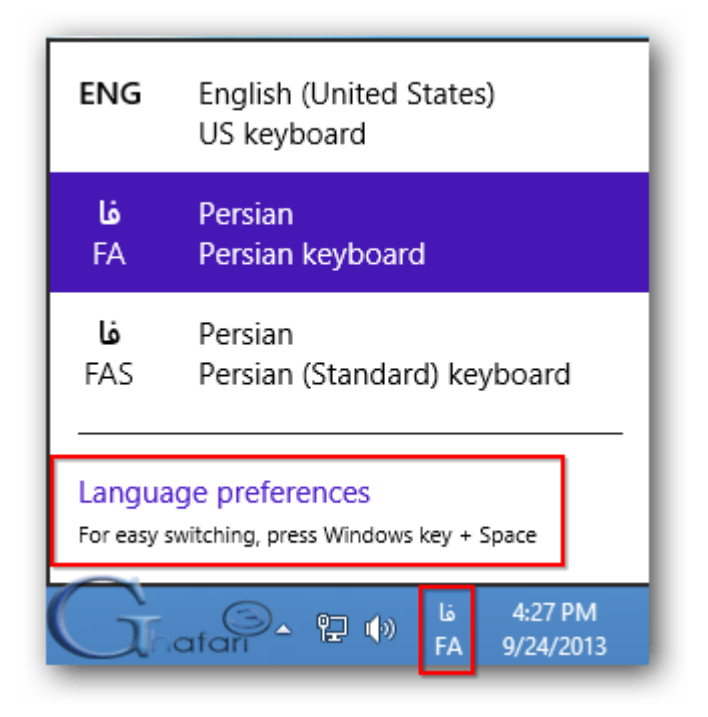

۳- به اینترنت متصل شوید و در مقابل زبان فارسی برروی <u>Options</u> کلیک نمایید.

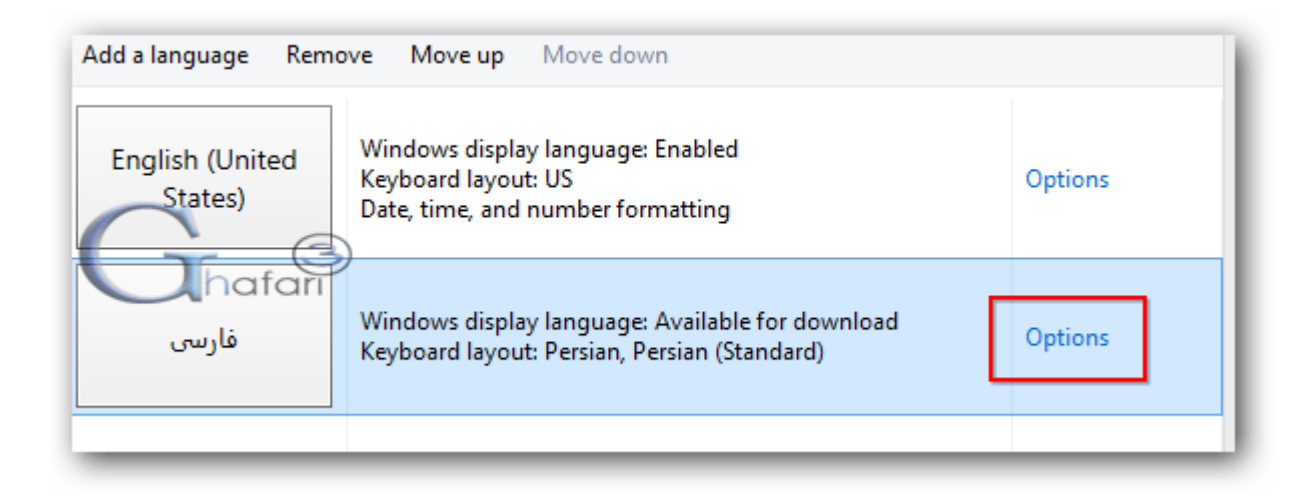

۲- در این مرمله وجود زبان فارسی برای ویندوز بصورت آنلاین بررسی میشود. برروی

کلیک کنید تا دانلود بستهی زبان فارسی برای ویندوز ۸ آغاز شود. ممه <u>Download and install language pack</u> این فایل مدود ۳ مگابایت است و بسته به سرعت اینترنت شما در چند دقیقه دانلود و نصب فواهد شد.

| \$₽                                    | Language options |
|----------------------------------------|------------------|
| 🛞 🧼 🔹 ↑ 🗣 « Language → Language o      | ptions           |
|                                        |                  |
| Persian                                |                  |
| Windows display language               |                  |
| A language pack for Persian is availab | ble for download |
| 🛞 Download and install language pa     | ack              |
|                                        | _                |
| Input method                           |                  |
| Persian                                |                  |
| Persian (Standard)                     |                  |
| Add an input method                    |                  |

| <b>33</b>                                              | Download and Install Updates                                            |  |  |  |  |
|--------------------------------------------------------|-------------------------------------------------------------------------|--|--|--|--|
| The updates are being downloaded and installed         |                                                                         |  |  |  |  |
| Installation status:<br>Downloading Persian<br>1 of 1) | Language Interface Pack - Windows 8 - (KB2607607) [fa-IR_LIP] (update A |  |  |  |  |
| Downloading:                                           | 1.00 MB of 2.80 MB                                                      |  |  |  |  |
| Gha                                                    | Gari Cancel                                                             |  |  |  |  |

۵- پس از پایان نصب و دانلود پیام Installation complete نشان داده میشود. برروی Close کلیک نمایید.

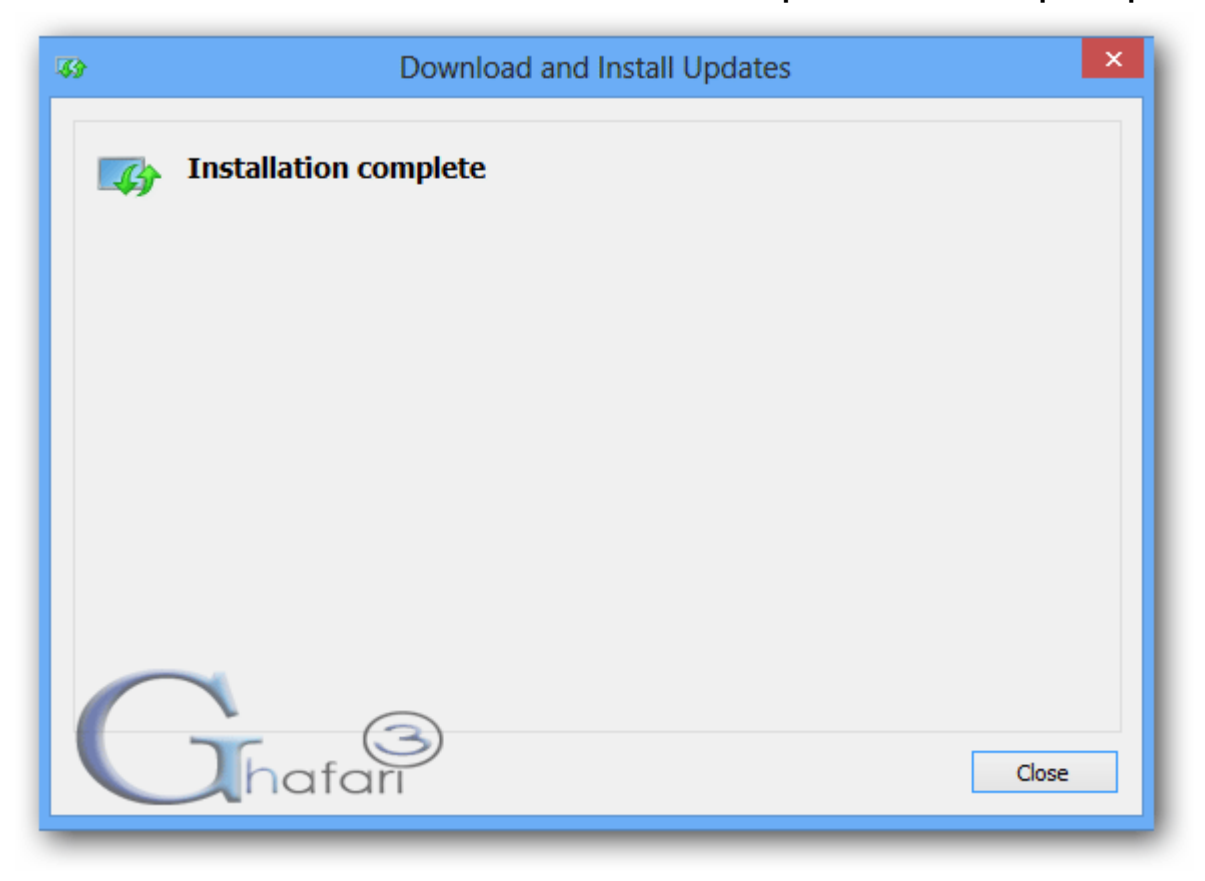

4- مجدداً در مقابل Persian برروی Options کلیک کنید تا به پنجرهی Language options بروید. برروی – ۹ مجدداً در مقابل Make this the primary language

| A Grafan                                | Language options |  |  |
|-----------------------------------------|------------------|--|--|
| 🛞 🧼 🔻 ↑ 🗣 « Language → Language options |                  |  |  |
|                                         |                  |  |  |
| Persian                                 |                  |  |  |
| Windows display language                |                  |  |  |
| Available                               |                  |  |  |
| Make this the primary language          |                  |  |  |
| 🚱 Uninstall language pack               |                  |  |  |
|                                         |                  |  |  |

٧- برروى Log of now كليك نماييد. با ورود مجدد به ويندوز ٨، مميط ويندوز ٨ كاملاً فارسى غواهد بود.

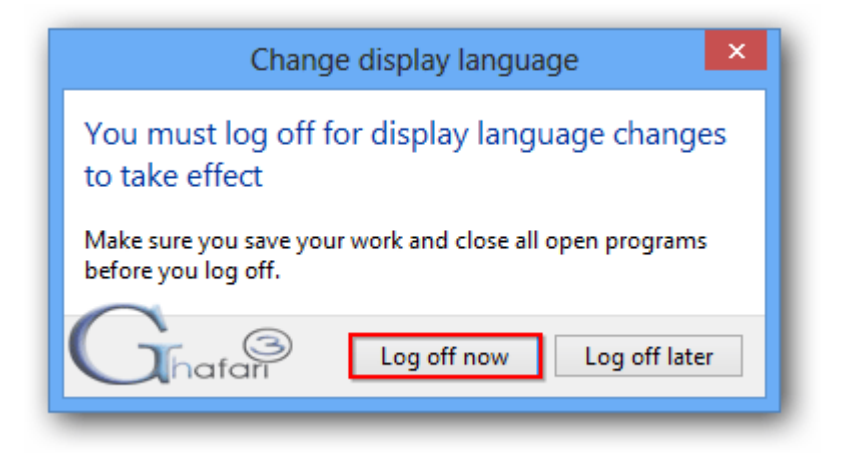

## آموزش بازگرداندن زبان ویندوز ۸ به انگلیسی:

۱- در Taskbar(نوار وظیفه) ویندوز ۸ ابتدا برروی آیکن زبانها EN یا FA و سپس برروی ترمیمات زبانی کلیک نمایید.

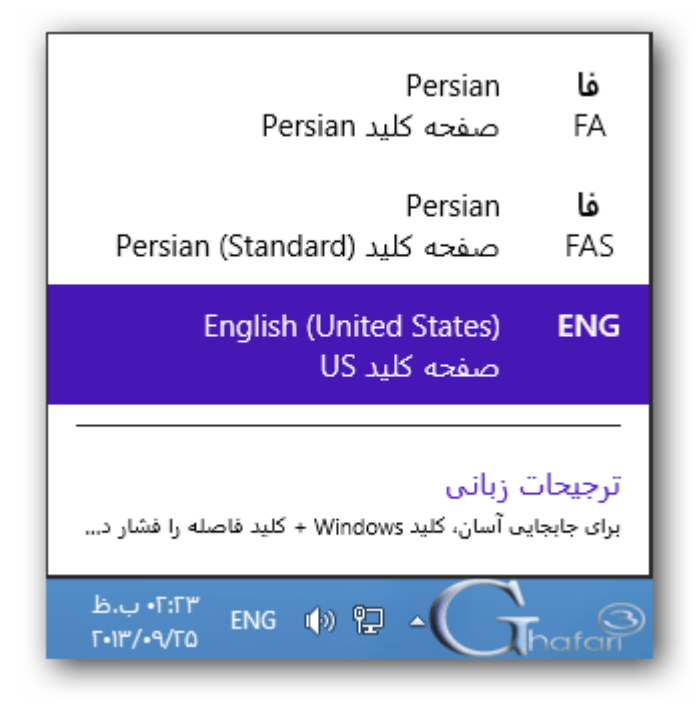

۹- در مقابل زبان انگلیسی برروی گزینه هاکلیک نمایید.

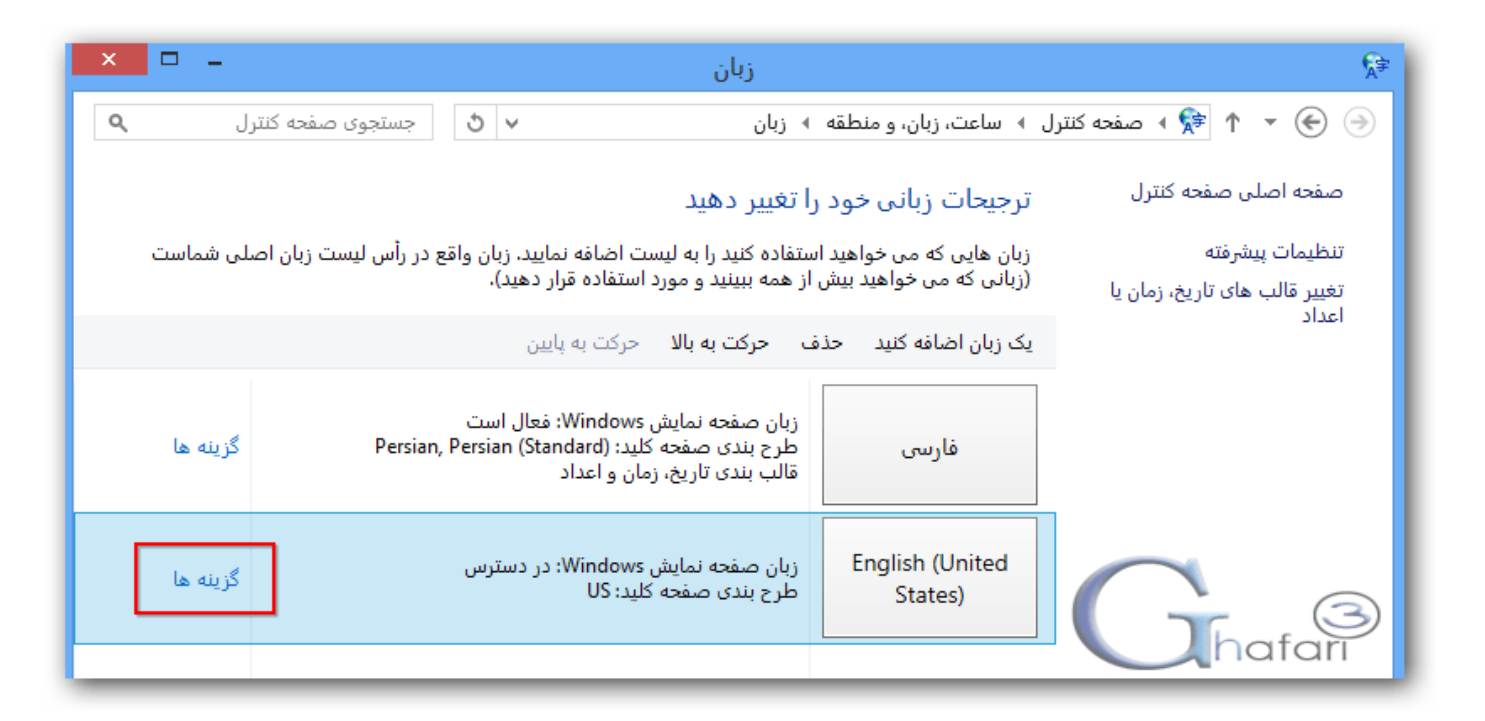

۳– برروی **تبدیل این زبان به زبان اصلی** کلیک کرده و در پیا*ه* نشان داده شده برروی **اکنون از سیسته غارج شوید** کلیک نمایید.

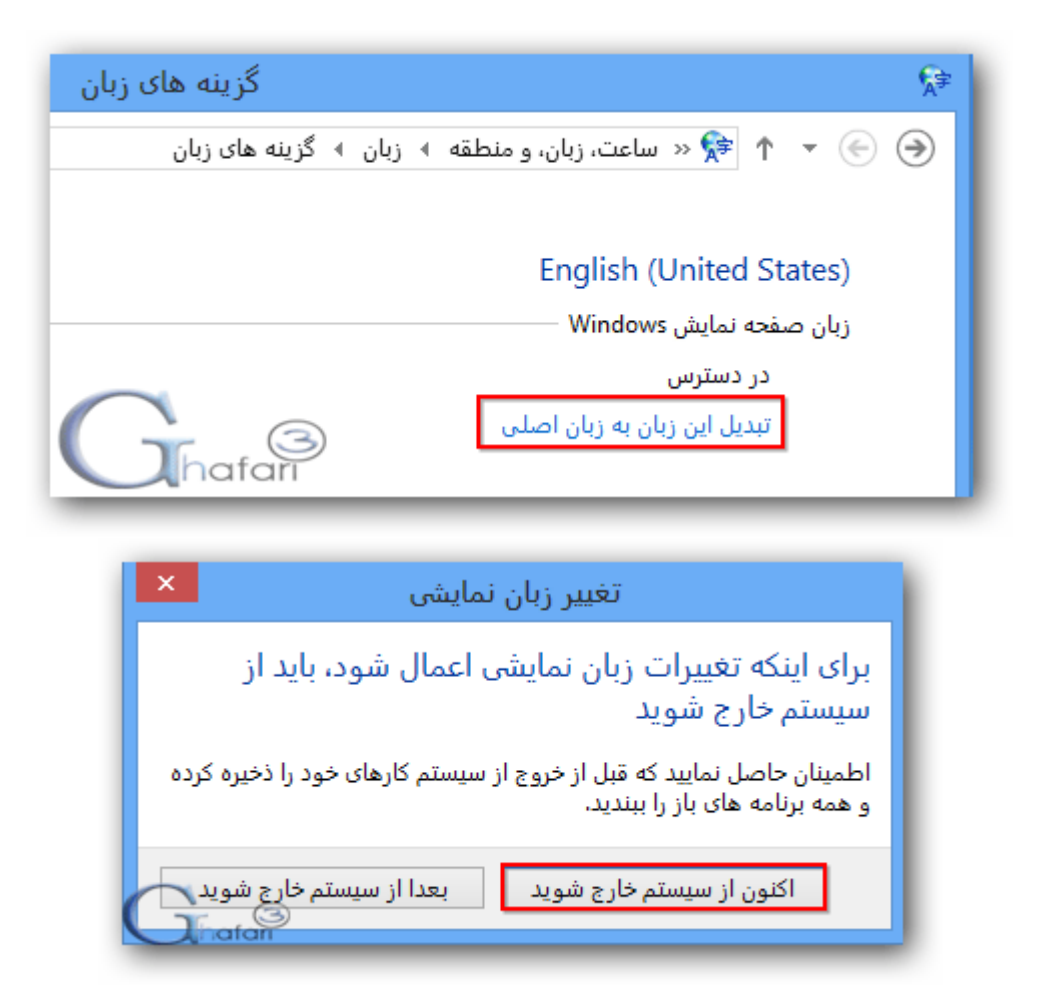

با ورود مجدد به ویندوز، زبان نمایشی ویندوز به انگلیسی تغییر پیدا غواهد کرد.

هرگونه کپیبرداری از مطالب آموزشی سایت**، فقط** با ذکر منبع و لینک به پست آموزشی مماز است.

◄ لینک کوتاہ این مطلب آموزشی ◄ www.ghafari3.com/kk4c

<u>Ghafari3.com</u> <u>Education & Download Central</u>